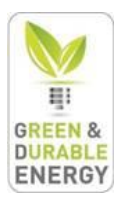

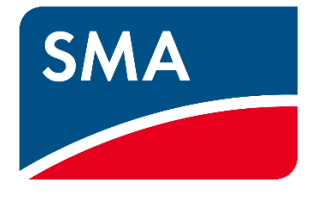

# SMA handleiding installeren

Model: Sunny Boy

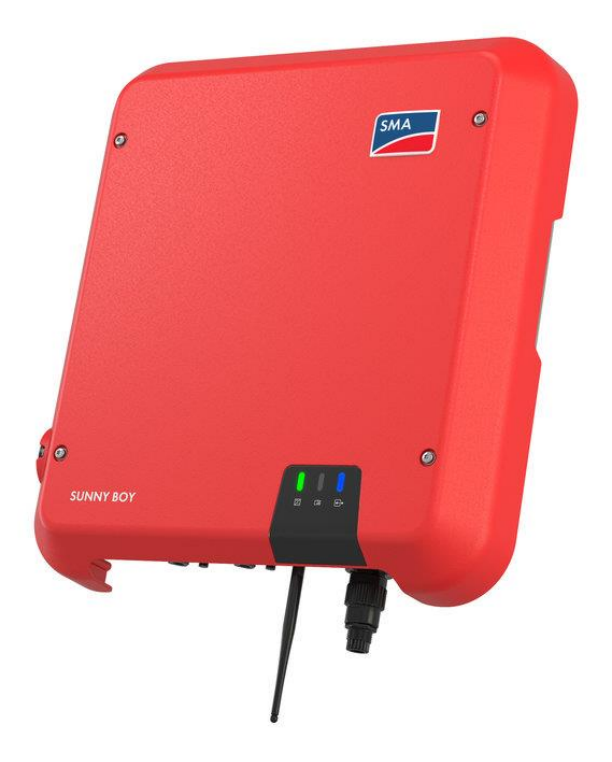

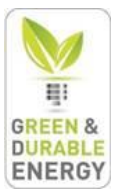

## Inhoud

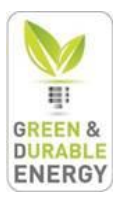

### Netwerk instellen

De omvormer zendt zijn eigen Wi-Fi signaal uit, dit begint met 'SMA' gevolgd door cijfers.

1) Ga in dezelfde ruimte zitten met je laptop/gsm en zoek het draadloos netwerk van de omvormer bij uw beschikbare draadloze netwerken. Het draagt de naam SMAxxxxxxx, waarbij xxxxxxxx staat voor uw serienummer van de omvormer.

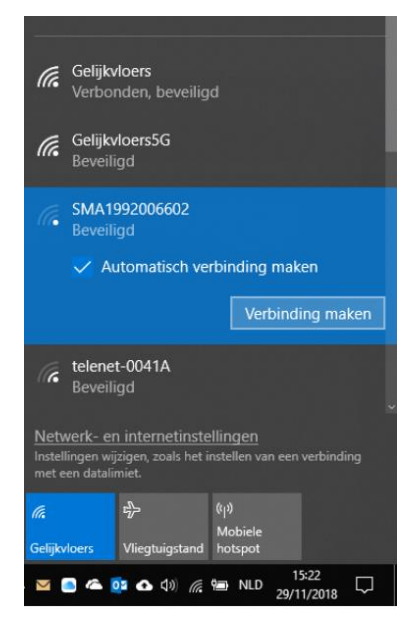

Het wachtwoord van dit netwerk kan variëren:

- Als u binnen de 10u na plaatsing van de omvormer connecteert met zijn wifi is het wachtwoord: SMA12345

- Als uw na deze 10u wilt verbinden met de omvormer dan gaat u dit wachtwoord vinden op het typeplaatje van de omvormer (rechterzijde)

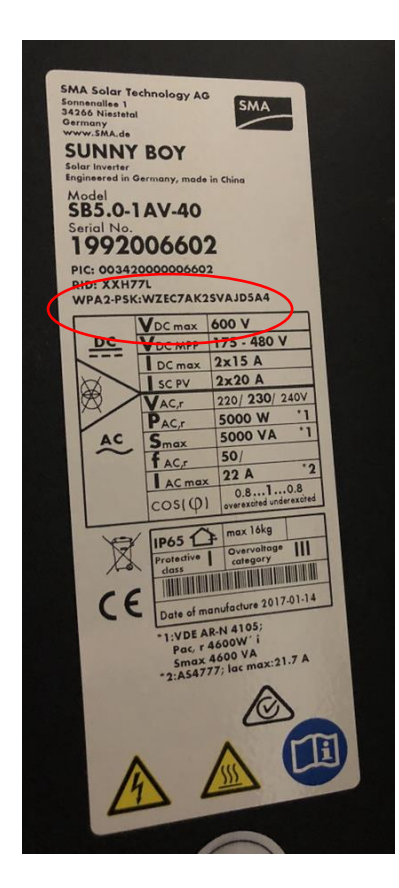

Het wachtwoord vindt u hier op het typeplaatje, de **WPA2-PSK** code. U neemt best een foto ervan zodat u gemakkelijk dit kan ingeven, later hebben we ook de PIC en de RID code nodig die erboven staan!

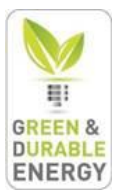

- 2) Open een internetbrowser (Internet Explorer, Google Chrome, Safari..)
- 3) Vanboven in de balk geeft u dit IP-adres in: 192.168.12.3
   → zorg dat u nog steeds verbonden bent met het SMAxxxxxx netwerk
- U komt uit op onderstaand scherm User group: Installer Password: SMA12345

| 🥦 SMA dev                       | и́се × +                             | - 🗆 X       |
|---------------------------------|--------------------------------------|-------------|
| $\leftrightarrow \rightarrow c$ | C ① Niet beveiligd   192.168.12.3/#/ | 😒 🛈 🔒   🌚 🗄 |
| TAG_#_                          | _9322                                | SMA         |
|                                 |                                      |             |
|                                 |                                      |             |
|                                 | Login                                |             |
|                                 | Language:                            |             |
|                                 | English                              | Ŧ           |
|                                 | User group                           |             |
|                                 | Installer                            | Ŧ           |
|                                 | Password                             |             |
|                                 | 1                                    | •••1        |
|                                 | Forgot password?                     | Login       |

5) Bij een nieuwe omvormer kiest u meteen voor Configuratie met installatiewizard

| 7        | Configuratie overnemen uit bestand                                                                                                    |
|----------|----------------------------------------------------------------------------------------------------|
| _        | Als u voor deze optie kiest, kunt u een eerder opgeslagen conliguratie uit een bestand<br>overnemen.                                                                        |
| 3        | Configuratie met installatiewizard                                                                                                    |
| Q        | Als u voor deze optie kiest, kunt u het apparaat configeren met behulp van de installatiewizard<br>De installatiewizard leidt u stap voor stap door het configuratieproces. |
|          | Handmatige configuratie                                                                                                    |
|          | Als u voor deze optie kiest, kunt u alle parameters van het apparaat handmatig configureren.                                                                                |
|          |                                                                                                    |
| off vens | ster niet meer weergeven                                                                                                    |

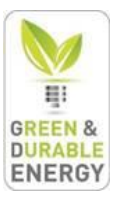

6) Indien dit scherm niet vanzelf kwam navigeert u naar de gebruikersinstellingen. Klik op het pijltje rechtsboven langs het mannetje. Vervolgens klik je op **'Installatiewizard starten'** 

| UNNY                  | BOY 5.0                   |                |                       |                      |                  | SMA                                                                |
|-----------------------|---------------------------|----------------|-----------------------|----------------------|------------------|--------------------------------------------------------------------|
| Home                  | O Momentane waarden       | Apparaatparame | ters 📘 Gebeurtenissen | 🔧 Apparaatconfigurat | ie               | 1 - 0                                                              |
| Apparaats             | status                    | Ac             | tueel vermogen        |                      | Actueel verbruik | Installatiewizard starten<br>SMA Grid Guard-aanmelding<br>Afmelden |
|                       | ОК                        |                | 31 W                  | Î.                   |                  | 97w                                                                |
| Opbrengs              | st                        | Ve             | rbruik                |                      | Terugleverbeheer |                                                                    |
| Vandaag:<br>Gisteren: |                           | 1,238 kWh Va   | andaag:               | 20,41 kWh            |                  | De begrenzing van het<br>werkelijk vermogen is                     |
| Totaal:               |                           | 9.399,1 kWh To | taal:                 | 7.531,8 kWh          | A                | uitgeschakeld.                                                     |
| Actueel v             | vermogen en actueel verbr | uik            | Dag Maand Ja          | ar Totaal            |                  |                                                                    |
|                       |                           |                | 29 nov. 2018          | 3                    |                  |                                                                    |
|                       | 1                         |                | 29 nov. 2018          | 3                    |                  |                                                                    |
| 5,00 kW               |                           |                | 29 nov. 2018          | 3                    |                  |                                                                    |
| 5,00 kW<br>4,00 kW    |                           |                | 29 nov. 2018          |                      |                  |                                                                    |

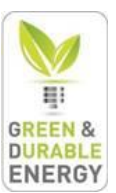

- 7) U komt nu uit op dit venster
  - 1. Klik op WLAN
  - 2. WLAN-scan uitvoeren
  - 3. Gevonden WLAN-netwerken weergeven
  - 4. Op tandwiel klikken van uw huiselijke Wi-Fi  $\rightarrow$  op 'WLAN-instellingen' klikken

| SUNNY BOY 5.0                         |                    |                           |                                                                                            |                          | SMA                                                                                                    |
|---------------------------------------|--------------------|---------------------------|--------------------------------------------------------------------------------------------|--------------------------|----------------------------------------------------------------------------------------------------|
| 🖶 Home                                |                    |                           |                                                                                            |                          | 1 · 0 ·                                                                                                    |
| 1                                     | 2                  | > 3 >                     | 4                                                                                          | 5                        | 6                                                                                                    |
| Netwerkconfiguratie                   | Tijd en datum      | Landnorm                  | Meterconfiguratie                                                                          | Netbeheer                | Samenvatting                                                                                                    |
| Netwerkconfiguratie                   |                    |                           |                                                                                            |                          | Gebruikersgegevens                                                                                                    |
| Geconfigureerde netwerken             |                    |                           |                                                                                            |                          | Netwerkconfiguratie                                                                                                    |
| Naam netwerk                          | Soort communicatie | IP-adres van het apparaat | Status                                                                                     |                          | of draadloos via WLAN in uw lokale netwerk                                                                                                    |
| WiFi-2.4-A390                         | WLAN               | 169.254.12.3              | © ок                                                                                       |                          | Kies hiervoor onder Soort communicatie de                                                                                                    |
|                                       | Ethernet           | 192.168.1.38              | <b>©</b> ок                                                                                |                          | gewenste optie.<br>Communicatie via WLAN configureren                                                                                                    |
| Soort communicatie<br>Ethernet WLAN 1 |                    | W                         | Gevonden WLAN-netwerken weer<br>LAN-netwerkinstellingen handmatig<br>WPS voor WLAN-netwerk | 3<br>rgeven<br>uitvoeren | mogelijkheden:<br>• Gevonden WLAN-netwerken<br>weergeven<br>Via de knop Instellingen kunt u de<br>netwerkinstellingen uitvoeren die nodig<br>zijn om het apparaat met het VLAN-<br>netwerk te verbinden. U kunt daarbij de<br>netwerkinstellingen automatisch van uw<br>DHCP-server (router) opvragen of de<br>netwerkinstellingen handmatig uitvoeren.<br>• WLAN-netwerkinstellingen handmatig             |
| Gevonden netwerken                    |                    |                           | Instell                                                                                    | ingen                    | <b>uitvoeren</b><br>Hier kunt u de gegevens van uw WLAN-                                                                                                    |
| Proximus Smart Wi-Fi                  |                    |                           | ¢                                                                                          | ×                        | netwerk handmatig invoeren om het<br>apparaat te verbinden met het WLAN-                                                                                                    |
| WiFi-2.4-A390                         |                    |                           | ¢                                                                                          | <b>^</b>                 | netwerk. U kunt daarbij de<br>netwerkinstellingen automatisch van uw                                                                                                    |
| PROXIMUS_FON<br>WLAN-scan uitvoeren 2 |                    |                           | Opsia                                                                                      | an en verder             | DHCP-server (router) opvragen of de<br>netwerkinstellingen handmatig invoeren.<br>• WPS voor WLAN-netwerk<br>Om het apparaat via WPS automatisch<br>met uw WLAN-netwerk te verbinden,<br>meet u eerst WPS activeren op uw<br>WLAN-router (zie handleiding van de<br>WLAN-router). Vervolgens activeert u de<br>WPS-functie van het apparaat door op de<br>gebruikersinterface [WPS activeren] te<br>kiezen. |

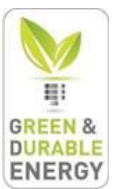

8) Geef uw Wi-Fi wachtwoord in, vervolgens klikt u op 'Verbinden met WLAN-netwerk'

| WLAN-instellingen                                               |                 |                            |
|-----------------------------------------------------------------|-----------------|----------------------------|
| SSID van het WLAN<br>WiFi-2.4-A390<br>Automatische configuratie | WLAN-wachtwoord |                            |
| Ja Nee                                                          |                 |                            |
| CAnnuleren                                                      |                 | Verbinden met WLAN-netwerk |

9) Klik op 'Opslaan en verder'

•

| Home                     |                    |                       |                     |                 |           |                                                                                                    | 1.0                                                                                                    |
|--------------------------|--------------------|-----------------------|---------------------|-----------------|-----------|----------------------------------------------------------------------------------------------------|----------------------------------------------------------------------------------------------------|
| 1                        | 2                  | 3                     | > 4                 | >               | 5         | >                                                                                                  | 6                                                                                                    |
| Netwerkconfiguratie      | Tijd en datum      | Landnorm              | Meterconfiguratie   |                 | Netbeheer |                                                                                                    | Samenvatting                                                                                                    |
| letwerkconfiguratie      |                    |                       |                     |                 | •         | Gebruikers                                                                                         | gegevens                                                                                                    |
| econfigureerde netwerken |                    |                       |                     |                 |           | Netwerkconfigu                                                                                     | atie                                                                                                    |
| Naam netwerk             | Soort communicatie | IP-adres van het appa | raat Status         |                 | L<br>C    | J kunt het apparaat<br>If draadloos via WL                                                         | draadgebonden via ethern<br>AN in uw lokale netwerk                                                                                                    |
| WiFi-2.4-A390            | WLAN               | 169.254.12.3          | 🕲 ок                |                 | H<br>H    | Ges hiervoor onder                                                                                 | Soort communicatie de                                                                                                    |
|                          | Ethernet           | 192.168.1.38          | <b>©</b> ок         |                 | 0         | Communicatie via                                                                                   | WLAN configureren                                                                                                    |
| ethernet WLAN            |                    |                       |                     |                 | r         | nogelijkheden:<br>Gevonden V<br>weergeven<br>Via de knop<br>netwerkinste                           | VLAN-netwerken<br>Instellingen kunt u de<br>Ilingen uitvoeren die nodig                                                                                                    |
|                          |                    |                       | Gevonden WLAN-netwe | rken weergeven  |           | zijn om het a<br>netwerk te ve                                                                     | pparaat met het WLAN-<br>erbinden. U kunt daarbij de                                                                                                    |
|                          |                    |                       | WPS voor WLAN       | I-netwerk       |           | DHCP-serve                                                                                         | r (router) opvragen of de<br>llingen handmatig uitvoere                                                                                                    |
| Gevonden netwerken       |                    |                       |                     | Instellingen    |           | <ul> <li>WLAN-netw<br/>uitvoeren<br/>Hier kunt u d</li> </ul>                                      | erkinstellingen handmati<br>e gegevens van uw WLAN                                                                                                    |
| Proximus Smart Wi-Fi     |                    |                       |                     | \$              |           | netwerk han<br>apparaat te v                                                                       | dmatig invoeren om het<br>rerbinden met het WLAN-                                                                                                    |
| WiFi-2.4-A390            |                    |                       |                     | ۵               |           | netwerk. U k<br>netwerkinste                                                                       | unt daarbij de<br>Ilingen automatisch van uw                                                                                                    |
| PROXIMUS_FON             |                    |                       |                     | ٥               |           | netwerkinste                                                                                       | r (router) opvragen of de<br>llingen handmatig invoeren<br>/I AN-netwerk                                                                                                    |
| WLAN-scan uitvoeren      |                    |                       | (                   | Opslaan en vero | fer       | Om het appa<br>met uw WLA<br>moet u eerst<br>WLAN-route<br>WPS-functie<br>gebruikersint<br>kiezen. | raat via WPS automatisch<br>N-netwerk te verbinden,<br>WPS activeren op uw<br>(zie handleiding van de<br>). Vervolgens activeert u d<br>van het apparaat door op v<br>erface [WPS activeren] te |

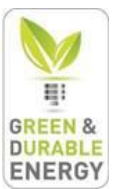

10) Selecteer de juiste tijdzone en zet 'Automatische tijdsynchronisatie' aan.

|               |                    |                              |                                                   |                                                                             | SMA                                                                                                    |
|---------------|--------------------|------------------------------|---------------------------------------------------|-----------------------------------------------------------------------------|----------------------------------------------------------------------------------------------------|
|               |                    |                              |                                                   |                                                                             | 1 - 0 -                                                                                                    |
| 2             | 3                  | 4                            | 5                                                 | >                                                                           | 6                                                                                                    |
| Tijd en datum | Landnorm           | Meterconfiguratie            | Netbeheer                                         |                                                                             | Samenvatting                                                                                                    |
| ı             |                    |                              |                                                   | <b>1</b> Gebruikers                                                         | sgegevens                                                                                                    |
|               |                    |                              |                                                   | Datum en appa                                                               | raattijd instellen                                                                                                    |
|               |                    |                              |                                                   | U kunt de datum er<br>apparaat handmati                                     | n de systeemtijd van het<br>o instellen of automatisch                                                                                                    |
|               |                    |                              |                                                   | laten opvragen var<br>Voor de automatise<br>internetverbinding              | i een NTP-server.<br>che tijdsynchronisatie is een<br>nodig.                                                                                                    |
| Irid, Parijs  | *                  |                              |                                                   |                                                                             |                                                                                                    |
|               |                    |                              | $\frown$                                          |                                                                             |                                                                                                    |
|               |                    |                              | Opslaan en verder                                 |                                                                             |                                                                                                    |
|               | 2<br>Tijd en datum | 23<br>Tijd en datum Landnorm | 2 3 4<br>Tijd en datum Landnorm Meterconfiguratie | 2 3 4 5<br>Tijd en datum Landnorm Meterconfiguratie Netbehee<br>nid, Parijs | 2 3 4 5<br>Tijd en datum Landnorm Meterconfiguratie Netbeheer<br>Datum en appa<br>U kunt de datum en appa<br>U kunt de datum en appa<br>U kunt de datum en apparat<br>hendmall<br>alten opvragen var<br>Voor de automatises<br>internetverbinding<br>Mogelaan en verder |

#### 11) Klik op Opslaan en verder

| SUNNY BOY 5.0                                 |                  |                                                                                                    |                   |               | SMA                                                                                                    |
|-----------------------------------------------|------------------|----------------------------------------------------------------------------------------------------|-------------------|---------------|----------------------------------------------------------------------------------------------------|
| 🖀 Home                                        |                  |                                                                                                    |                   |               | 1 - 0 -                                                                                                    |
| 1                                             | 2                | 3                                                                                                    | 4                 | 5             | 6                                                                                                    |
| Netwerkconfiguratie                           | Tijd en datum    | Landnorm                                                                                                    | Meterconfiguratie | Netbehee      | r Samenvatting                                                                                                    |
| Landnorm kiezen                               |                  |                                                                                                    |                   |               | f Gebruikersgegevens                                                                                                    |
| Om de momenteel ingestelde land<br>aanmelden. | le<br>aanmelding | Landnorm kiezen<br>De landspecifieke gegevensrecord bevat<br>speciale instellingen voor de apparaatparameters<br>aan stroomnetzijde, waarmee de omvormer aan<br>de geldende aansluitvoorschriften voldoet. |                   |               |                                                                                                    |
| Landnorm<br>C10/11/2012                       |                  | Landnorm instellen                                                                                                    |                   | ٣             | Als u een landspecineke gegevensrecord<br>selecteert, wordt het apparaat met de<br>desbetreffende instellingen geconfigureerd. De<br>keuze van de juiste landspecifieke<br>gegevensrecord is afhankelijk van de<br>installateliocatie en de ter plaatse geldende |
| Terug                                         |                  |                                                                                                    | Opsia             | aan en verder | aansluitvoorschriften. Raadpleeg in geval van<br>wijfel uw netwerkexploitant.                                                                                                    |

#### 12) Klik op Opslaan en verder

| SUNNY       | BOY 5.0             |                   |         |            |        |               |             |          |                                                        | SA                                                                             | MA                       |
|-------------|---------------------|-------------------|---------|------------|--------|---------------|-------------|----------|--------------------------------------------------------|--------------------------------------------------------------------------------|--------------------------|
| 🖀 Home      |                     |                   |         |            |        |               |             |          |                                                        | 1.                                                                             | 0.                       |
|             | 1                   |                   | 2       |            | 3      | 4             |             | 5        | $\rightarrow$                                          | 6                                                                              |                          |
| Netw        | verkconfiguratie    | Tijd er           | n datum | La         | ndnorm | Meterconfigur | atie        | Netbehee | r                                                      | Samenvatting                                                                   |                          |
| Energiem    | eters configurer    | ren               |         |            |        |               |             |          | 🚯 Gebruik                                              | ersgegevens                                                                    |                          |
| Geselecteer | rde energiemeter    |                   |         |            |        |               |             |          | Energiemete                                            | rs configureren                                                                |                          |
|             | Naam van de energ   | liemeter          |         | Serienumme | r      |               | Instellinge | n        | Als uw installati<br>op de startpagir<br>uw huishouden | e een energiemeter bev<br>na ook de verbruiksgege<br>laten weergeven.          | rat, kunt u<br>evens van |
|             | Energiemeter aan Sp | peedwire          |         | 1901701405 |        |               | ٥           |          | Selecteer de en<br>verbruiksgegeve                     | ergiemeter waarvan de<br>ens moeten worden opg                                 | jevraagd.                |
| Beschikbare | e energiemeters     |                   |         |            |        |               |             |          | Werkwijze                                              |                                                                                |                          |
|             | Naam van de energ   | jiemeter          |         | Serienumme | r      |               | Instellinge | n        | 1. Selecter<br>energie                                 | er in de tabel Beschikba<br>meters bij de gewenste<br>meter de knon Instelling |                          |
|             | Serienummers van b  | oruikbare tellers |         | 1901401358 |        |               | ۵           |          | 2. Selectee<br>Energie                                 | er in het contextmenu<br>meter in de installatie                               | yen.                     |
|             |                     |                   |         |            |        |               | _           | _        | energier                                               | neter als geïnstalleerde<br>neter toegevoegd aan u                             | IW                       |
| Terug       |                     |                   |         |            |        | (             | Opslaan en  | verder   | installati                                             | ie.                                                                            |                          |

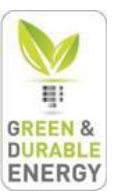

#### 13) Klik op Opslaan en verder

| SUNNY BOY 5.0                          |                                 |                       |                   |                                                                   | SMA                                                                                                    |
|----------------------------------------|---------------------------------|-----------------------|-------------------|-------------------------------------------------------------------|----------------------------------------------------------------------------------------------------|
| 🐣 Home                                 |                                 |                       |                   |                                                                   | 1 - 0 -                                                                                                    |
| 1                                      | 2                               | > 3                   | 4                 | 5                                                                 | 6                                                                                                    |
| Netwerkconfiguratie                    | Tijd en datum                   | Landnorm              | Meterconfiguratie | Netbeheer                                                         | Samenvatting                                                                                                    |
| Netbeheer configureren                 |                                 |                       |                   | <b>(</b> ) G                                                      | ebruikersgegevens                                                                                                    |
| 🔞 U moet eerst uw persoonlijke Sl      | MA Grid Guard-code invoeren voo | r u verder kunt gaan. | SMA Grid Guard-aa | nmelding Aange<br>Door d                                          | <b>jleverbeheer</b><br>Isloten fasedraad<br>Ie selectie van de fasedraad zorgt u ervoor                                                                                                    |
| Terugleverbeheer Statische s           | spanningsbeheersing             |                       |                   | dat de<br>worde<br>asymn                                          | waarden op de gebruikersinterface juist<br>n weergegeven en de begrenzing van de<br>netrische belasting juist kan worden                                                                                                    |
| Aangesloten fasedraad                  | Fase L1                         | v                     |                   | uitgevo<br>Install<br>De om                                       | berd.<br>atiebesturing en vermogensbegrenzing<br>vormer kan zijn werkelijke vermogen                                                                                                    |
| Terugleverbeheer netaanslui<br>Aan Uit | itpunt                          |                       |                   | begrer<br>door v<br>richtwa<br>boven,<br>comm<br>Modbu<br>Bedrijf | izen door een bovengeschikte eenheid of<br>aste richtwaarden. Als de omvormer de<br>aarden door middel van een<br>geschikte eenheid (bijvoorbeeld een<br>unicatieproduct, I/O-modules of een<br>is) moet ontvangen, kies dan<br>smodus voor de Begrenz. P d. inst. best. |
| Installatiebesturing en verme          | ogensbegrenzing                 |                       |                   | Kies d<br>richtwa<br>van ee<br>begrer<br>netaar                   | eze instelling ook, als de omvormer de<br>aarden niet moet ontvangen door middel<br>in bovengeschikte eenheid, maar de<br>nzing van het werkelijke vermogen op het<br>isluitpunt zelf dynamisch begrenst.                                                                |
| Terug                                  |                                 |                       | Opsiaa            | Bij inst<br>eenhe<br>omvor<br>litval,<br>als laa                  | allatiebesturing door een bovengeschikte<br>d kunt u bovendien instellen hoe de<br>mer zich moet gedragen bij communicatie-<br>Daarbij kunt u kiezen of de omvormer de<br>tste ontvangen waarden moet aanhouden<br>visen van de inse out hed naminale                    |

#### 14) Klik op Verder

| SUNNY BOY 5.0                                          |                                                    | SMA                                                                                                |
|--------------------------------------------------------|----------------------------------------------------|----------------------------------------------------------------------------------------------------|
| 🖀 Home                                                 |                                                    | 1 - 0 -                                                                                            |
| 1 2                                                    | 3 4 5                                              | 6                                                                                                  |
| Netwerkoonfiguratie Tijd en datum                      | Landnorm Meteroonfiguratie Netbehe                 | er Samenvatting                                                                                    |
| Samenvatting                                           |                                                    | Gebruikersgegevens                                                                                 |
| Tijd en datum                                          |                                                    | Samenvatting                                                                                       |
| Automatische tijdsynchronisatie                        | Ja                                                 | De samenvatting laat de tijdens het doorlopen<br>van de installatiewizard uitgevoerde instellingen |
| Tijdzone                                               | (UTC+01:00) Brussel, Kopenhagen, Madrid, Parijs    | zien.                                                                                              |
| Netwerkconfiguratie                                    |                                                    |                                                                                                    |
| Automatische Speedwire-configuratie ingeschakeld       | Ja                                                 |                                                                                                    |
| WLAN is ingeschakeld                                   | Ja                                                 |                                                                                                    |
| SSID van het WLAN                                      | WiFi-2.4-A390                                      |                                                                                                    |
| Versleuteling voor WLAN                                | WPA2-AES                                           |                                                                                                    |
| Automatische configuratie van het WLAN is ingeschakeld | Ja                                                 |                                                                                                    |
| Landnorm                                               |                                                    |                                                                                                    |
| Ingestelde landnorm                                    | C10/11/2012                                        |                                                                                                    |
| Landnorm instellen                                     |                                                    |                                                                                                    |
| Meterconfiguratie                                      |                                                    |                                                                                                    |
| Serienr. teller op Speedwire                           | 1901701405                                         |                                                                                                    |
| Netbeheer                                              |                                                    |                                                                                                    |
| Bedrijfsm.begrenz.werk.vermogen op netaansluitpunt     | Uit                                                |                                                                                                    |
| Nominaal vermogen installatie                          | 500.000 W                                          |                                                                                                    |
| Bed.mod. stat.spann.beheer,conf. stat.spann.beheer     | Uit                                                |                                                                                                    |
| Bedrijfsmodus van het voedingsbeheer                   | Uit                                                |                                                                                                    |
|                                                        | Alle parameters exporteren Samenvatting exporteren |                                                                                                    |
| Terug                                                  | Verder                                             | $\sum$                                                                                             |

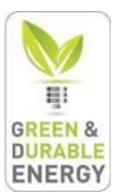

15) Indien de omvormer goed verbonden is zal je links beneden op de webpagina een IP-adres zien verschijnen

Serienummer: 1992006602 Firmwareversie: 1.3.17.R IP-adres ethernet: 192.168.1.38 IP-adres WLAN: 169.254.12.3